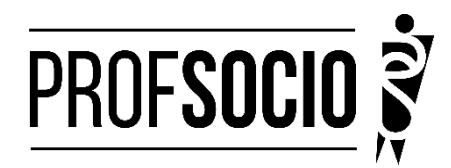

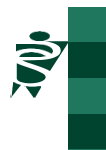

#### ASSOCIADA: UNESP - Faculdade de Filosofia e Ciências - Câmpus de Marília

#### INFORMAÇÕES PARA CADASTRO E MATRÍCULA

**Entrega online de documentação para a matrícula:** 10 a 16 de fevereiro de 2025 (enviar documentos por e-mail (<u>profsocio.marilia@unesp.br</u>) e formulário Google <u>https://forms.gle/oh43mamgFmnhtQ6w5</u>).

Matrícula no Sistema da Pós-Graduação da Unesp: 20 de fevereiro de 2025 (orientações serão enviadas para o e-mail informado pelo(a) candidato(a) na inscrição).

**Matrícula em disciplinas:** 03 a 05 de março de 2025 (orientações em: <u>https://www.marilia.unesp.br/#!/pos-graduacao/orientacoes-duvidas/matriculas/</u>)

Início das aulas: 17 de março de 2025.

Toda documentação listada abaixo deverá ser encaminhada (em arquivo único, legível e formato PDF) para o e-mail <u>profsocio.marilia@unesp.br</u>, com o assunto **"Documentação para Matrícula 2025"**, impreterivelmente até às 23:59 de 16 de fevereiro de 2025.

#### DOCUMENTAÇÃO NECESSÁRIA:

- 1 (uma) foto 3x4 recente;
- Requerimento de matrícula devidamente preenchido e assinado (modelo anexo I);
- Diploma (frente e verso) ou declaração de conclusão do curso de Graduação Plena (Licenciatura);
- Histórico Escolar de Graduação;
- Documento de identidade oficial com foto e CPF, quando este não constar no documento de identidade;
- Certidão de Nascimento ou de Casamento;
- Título de Eleitor;
- Comprovante de residência (últimos 3 meses);
- Declaração atualizada (fevereiro de 2025) de exercício da docência em 2025 (Anexo II);
- Cópia do último contracheque;
- Prova de estar em dia com as obrigações eleitorais;
- Prova de estar em dia com as obrigações relativas ao serviço militar, para os candidatos do sexo masculino, dispensada para aqueles que já tenham completado 45 anos na data do cadastramento;
- PDF do Currículo cadastrado na Plataforma Lattes; e
- PDF do Currículo cadastrado na Plataforma Freire.

#### É OBRIGATÓRIO:

- Cadastrar currículo na Plataforma da Educação Básica, no endereço <u>https://freire.capes.gov.br/portal</u>. Observação: Cadastrar o mestrado SOCIOLOGIA EM REDE NACIONAL, no item formação acadêmica- mestrado profissional em andamento, e selecionar a associada para a qual está se matriculando, neste caso a Unesp/Marília.
- Preencher o formulário google <u>https://forms.gle/oh43mamgFmnhtQ6w5</u> e anexar todos os documentos acima em PDF único (Atenção! os documentos devem ser enviados para o email <u>profsocio.marilia@unesp.br</u> e pelo formulário)

Atenção! Prestar, por qualquer forma, declaração inverídica ou incorreta, estará sujeito às penas previstas na lei.

### DISCIPLINAS OFERTADAS

| Metodologia de Ensino - Profa. Dra. Sueli Guadelupe de Lima                                                                                                    | Sexta-feira, das 19 às 23h |
|----------------------------------------------------------------------------------------------------|----------------------------|
| Mendonça                                                                                                    |                            |
| Metodologia da Pesquisa - Profa. Dra. Maria Valéria Barbosa                                                                                                    | Sábado, das 8 às 12h       |
| <b>Teoria das Ciências Sociais I</b> – Prof. Dr. Jair Pinheiro<br>(ofertada após o término da disciplina "Metodologia de<br>Ensino")                                                           | Sexta-feira, das 19 às 23h |
| Teorias e Práticas Teatrais e a Sala de Aula: Recursos e<br>Possibilidades (optativa) - Profa. Dra. Ana Paula Cordeiro<br>(ofertada após o término da disciplina "Metodologia da<br>pesquisa") | Sábado, das 8 às 12h       |

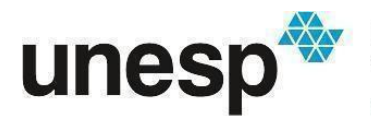

UNIVERSIDADE ESTADUAL PAULISTA PROFSOCIO SÚLIO DE MESQUITA FILHO"

# ANEXO I

# **REQUERIMENTO DE MATRÍCULA DE ALUNO INGRESSANTE**

Ilustríssimo(a) Senhor(a) Diretor(a) UNESP, FACULDADE DE FILOSOFIA E CIÊNCIAS – CAMPUS DE MARÍLIA

Eu, \_\_\_\_\_, CPF n° \_\_\_\_\_, candidato(a) aprovado(a) no Programa de Pós-Graduação em em Sociologia em Rede Nacional, sob orientação do(a) Prof(a). Dr(a). \_\_\_\_\_\_, solicito minha matrícula como ingressante no curso de Mestrado Profissional.

Local e data:

Assinatura eletrônica com certificação digital

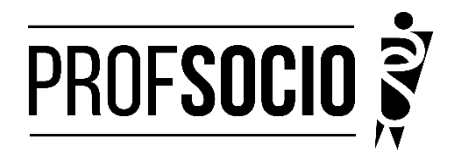

## ANEXO II

## MODELO DE DECLARAÇÃO

(Obs: Se o(a) candidato (a) foi aprovado(a) com vagas destinadas à escola pública, a declaração necessariamente deve ser da escola pública. Utilizar papel timbrado de escola. A declaração deve ser assinada pela/o Diretor/a da escola)

À Coordenação do ProfSocio

Assunto: Declaração de exercício profissional em escola

Declaro que (NOME COMPLETO DO CANDIDATO), inscrito no CPF (número do candidato), está em exercício profissional nesta escola como professor(a) de componente curricular

Cidade e data.

(Assinatura da Diretoria da escola) NOME DO(A) DIRETOR(A)

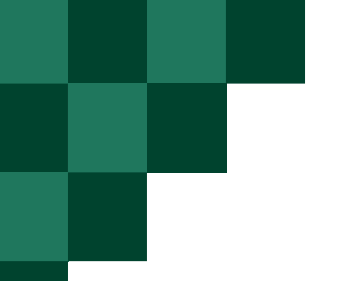

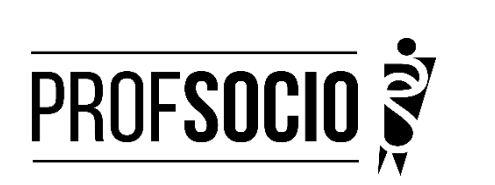

# ANEXO III

Tutorial para cadastro na Plataforma Freire (ou Plataforma da Edicação Básica) https://freire.capes.gov.br/portal/videos-tutoriais.html

Orientação para cadastro do curriculo na Plataforma Freire.

Preenchimento como Discente – PROEB

1. Realizar o cadastro inicial na plataforma EB.

| Platafo<br>de Edu | l<br>orma CAPES<br>icação Básica  |
|-------------------|-----------------------------------|
| Ŷ                 |                                   |
| CRIE SEU ACESSO   | ACESSE A PLATAFORMA               |
|                   | Photo and and an internal and and |

2. Acessar "Currículo do Usuário" e "Identificação" (1º ícone), para preenchimento dos dados pessoais.

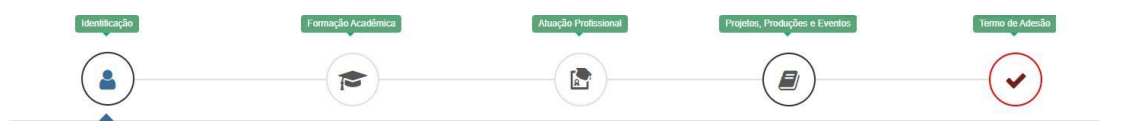

3. Acessar "Formação Acadêmica" (2º ícone) conforme abaixo.

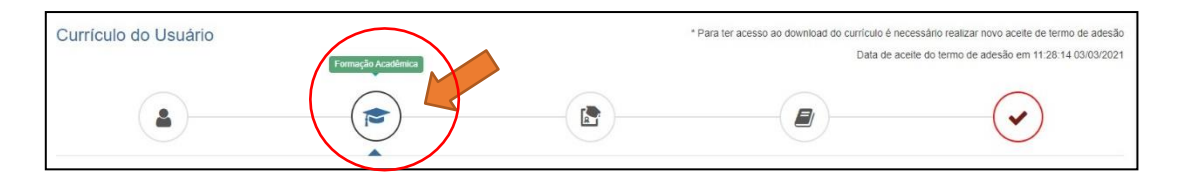

4. No segundo formulário da tela, "Formação Continuada e Pós-Graduação", clicar em INCLUIR.

| Formação Continuada e Pós-Graduação |             |       |          |        |     |       |
|-------------------------------------|-------------|-------|----------|--------|-----|-------|
| Nível                               | Instituição | Curso | Situação | Início | Fim | Ações |
| Nenhuma Formação.                   |             |       |          |        |     |       |
| e inclur                            |             |       |          |        |     |       |

5. Atenção para o preenchimento dos campos na nova tela:

| 🕏 Formação Continua                                                                                                    | da e Pós-Graduação                                      | >                                                                                 |                                                                 |
|----------------------------------------------------------------------------------------------------|---------------------------------------------------------|-----------------------------------------------------------------------------------|-----------------------------------------------------------------|
| Nivel* Pós gradusção   Local *® No Pais () No Ex Instituição *  Instruição e nome da instituição para e de come Curso/Programa * | Grau Académico *<br>Mestrado Profissional *<br>teterior | Tipo Grau Académico *<br>Stricto Sensu<br>Case não encontre na primeira tertativa | sional<br>-preenchido pela Plataforma como Stricto Sensu.       |
| (Informe no minimo D3 caracteres)<br>Area de Conhecimento *<br>                                                                  |                                                         | •                                                                                 | <i>vidual</i><br>é-preenchido pela Plataforma conforme Programa |
| Situação *<br>Em Andamento<br>Bolaista *<br>Não v                                                                                | Inicio *                                                |                                                                                   | dividual<br>formação individual NÃO Bolsista                    |
|                                                                                                    |                                                         | Fechar Salvar                                                                     |                                                                 |

# 6. <u>Não esquecer de clicar em SALVAR, a fim de não perder as informações inseridas ao</u> sair da página.

## 7. Acessar a aba "Atuação profissional" (3º ícone)

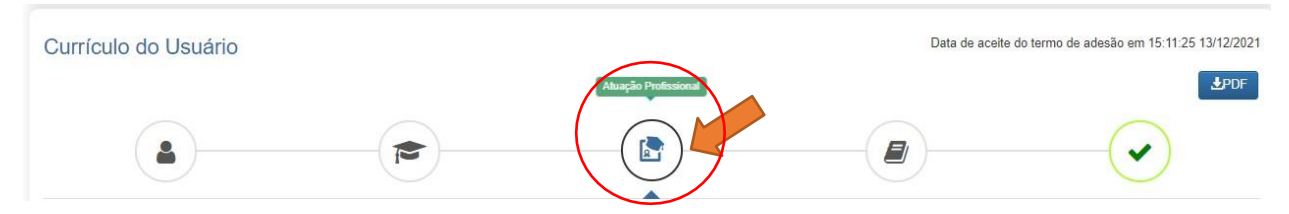

8. Clicar em INCLUIR abaixo de "Experiência Profissional na Educação Básica" e preencher com sua escola de atuação e demais campos obrigatórios (marcados com \*).

## 9. Acessar a aba "Projetos, Produções e Eventos" (4º ícone).

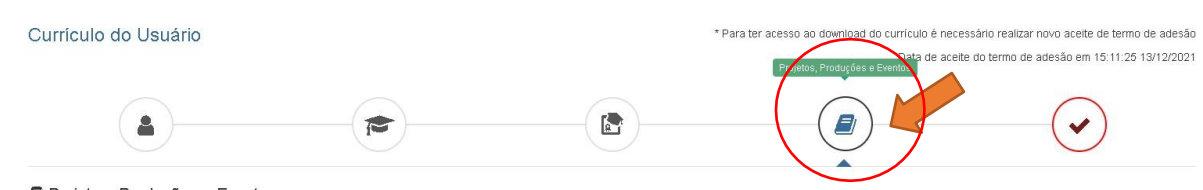

🛢 Projetos, Produções e Eventos

10. Preencher caso tenha informações a declarar.

- 11. Acessar "Termo de Adesão" (5º ícone).
- 12. Ler o TERMO DE ADESÃO E CONDIÇÕES DE USO.

13. O aceite do termo se dá em 2 etapas: "ticar" a caixa confirmando que leu e concorda;
clicando no botão verde à direita "Aceito os termos e autorizo a Publicação do Currículo".
Sem realizar este procedimento final o currículo não poderá ser visualizado pelo seu
homologador institucional ou equipe técnica da CAPES.

| Currículo do Usuário                                                                                                    | * Para ter acesso ao dovnioad do currículo é necessário realizar novo acelle de termo de adesão<br>Data de acelte do termo de adesão em 15.11.25 13/12/2021 |
|----------------------------------------------------------------------------------------------------|----------------------------------------------------------------------------------------------------|
|                                                                                                    |                                                                                                    |
| ▲ TERMO DE ADESÃO E CONDICÕES DE USO                                                                                                    |                                                                                                    |
| TERMO DE ADESÃO E CONDICÕES DE USO                                                                                                    | A                                                                                                    |
| Prezado(a) usuário(a),                                                                                                    |                                                                                                    |
| Ao concluir seu cadastro no Sistema Plataforma Capes de Educação Básica e enviá-lo à Capes você concordará con<br>documento antes de ACEITAR.                        | n todas as normas contidas no presente TERMO DE ADESÃO E CONDIÇÕES DE USO. Portanto, leia atentamente o                                                     |
| Lembre-se de que a não aceitação do TERMO DE ADESÃO E CONDIÇÕES DE USO lhe impossibilitará de prossegu                                                               | uir com o cadastro do currículo.                                                                                                    |
| 1. DAS DISPOSICÕES PRELIMINARES                                                                                                    |                                                                                                    |
| 1.1 O presente Termo de Adesão tem por finalidade normatizar o uso do serviço oferecido pelo Sistema Plataforma C                                                    | apes de Educação Básica da Coordenação de Aperfeiçoamento de Pessoal de Nível Superior (Capes).                                                             |
| 1.2 São participes neste documento, de um lado a Capes, por meio de sua Diretoria de Formação de Professores da<br>os(as) usuários(as) descritos(as) no subitem 1.4. | Educação Básica (DEB), identificada como gestora do Sistema Plataforma Capes de Educação Básica, e, de outro,                                               |
| 1. Certifique-se de que as informações do currículo estão correlas:                                                                                                  |                                                                                                    |
| 2. Leia atentamente o Termo de Adesão e de Condições de Uso:                                                                                                    |                                                                                                    |
| 3. Certifique-se de ue seu(s) e-mail (s) está(ão) correto(s):                                                                                                    |                                                                                                    |
| - APES.GOV.BR                                                                                                    |                                                                                                    |
| ☑ Declaro que li e estou de acordo com a Termo de Adesão e Condições de Uso                                                                                          |                                                                                                    |
| - Voltar                                                                                                    | →Aceilo os termos e autorizo a Publicação do Currículo                                                                                                    |
|                                                                                                    |                                                                                                    |

Por fim, lembre-se de manter seu currículo atualizado